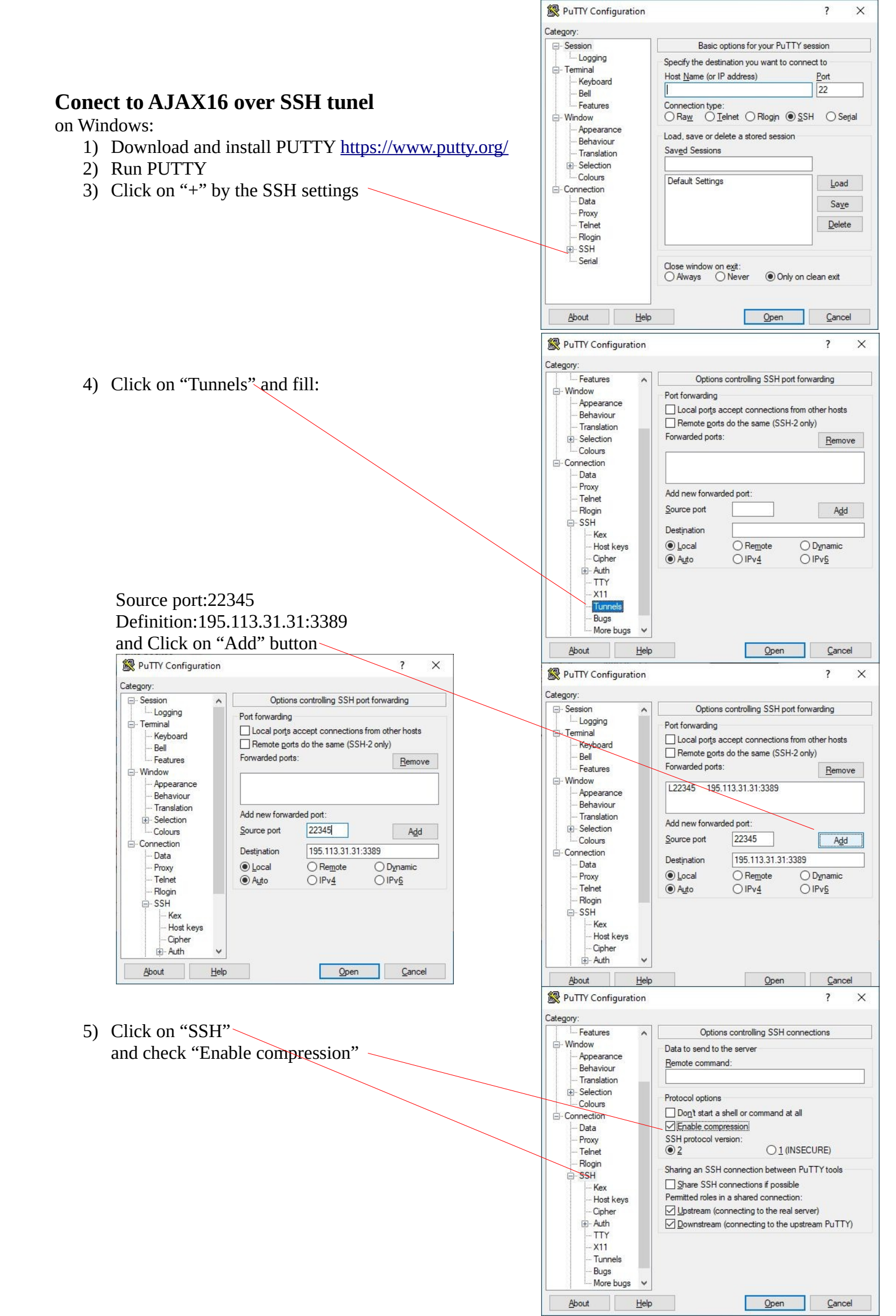

 Move the slider up to "Session" options, fill: Hostname (or IP adress): hill2.karlin.mff.cuni.cz Saved Sessions: HILL – AJAX and Click on "Save" button

| .ategory:<br>⊑- Session                                        | ^ | Basic options for your PuTTY session                                            |                     |  |
|----------------------------------------------------------------|---|---------------------------------------------------------------------------------|---------------------|--|
| - Terminal<br>- Keyboard<br>- Bell<br>- Features<br>- Window   |   | Specify the destination you want to conner<br>Host <u>N</u> ame (or IP address) | ct to<br>Port<br>22 |  |
|                                                                |   | Connection type:<br>○ Ra <u>w</u> ○ <u>T</u> elnet ○ Rlogin ● <u>S</u> SH       | O Serial            |  |
| Appearance<br>Behaviour<br>Translation                         |   | Load, save or delete a stored session<br>Sav <u>e</u> d Sessions                |                     |  |
|                                                                |   | HILL - AJAX                                                                     |                     |  |
| Colours                                                        |   | Default Settings<br>HILL - AJAX                                                 | <u>L</u> oad        |  |
| Data                                                           |   |                                                                                 | Sa <u>v</u> e       |  |
| Proxy<br>Telnet<br>Rlogin<br>SSH<br>Kex<br>Host keys<br>Cipher |   |                                                                                 | <u>D</u> elete      |  |
|                                                                |   | Close window on exit:<br>Always Never Only on clean exit                        |                     |  |
| 🗄 Auth                                                         | ¥ |                                                                                 |                     |  |

7) Next – click to "Open" button, accept adding of hill2 "fingerprint" and login to hill2 (the same username/password as for e-mail <u>\*\*\*@karlin.mff.cuni.cz</u>

![](_page_1_Picture_3.jpeg)

8) The steps 1-7 prepared "Tunnel" for Remote desktop, now you can run Application "Remote desktop" and as a remote machine fill: 127.0.0.1:22345

| 둸 Připojen                         | í ke vzdálené ploše                 | 8 <u>1</u> 8     |              | ×     |
|------------------------------------|-------------------------------------|------------------|--------------|-------|
|                                    | Připojení k vzdáler<br><b>ploše</b> | né               |              |       |
| P <u>o</u> čítač:                  | 127.0.0.1:22345                     | v                | ]            |       |
| Uživatelské                        | Není zadáno                         |                  |              |       |
| meno:<br>Při připojení :<br>údajů. | se zobrazí žádost o zadání přihlašo | ovacích          |              |       |
| 💽 <u>Z</u> obrazit                 | možnosti                            | <u>P</u> řipojit | <u>N</u> ápo | ověda |

9) Enough for next remote login is: Run Putty, doubleclick on HILL – AJAX, login to hill2 and by "Remote desktop" connect to 127.0.0.1:22345